## Langkah-Langkah mengaktifkan MO365 buat kali pertama

- 1. Buka mana-mana aplikasi Microsoft office 365 di desktop anda.
- 2. Kemudian klik pada butang "Activate".

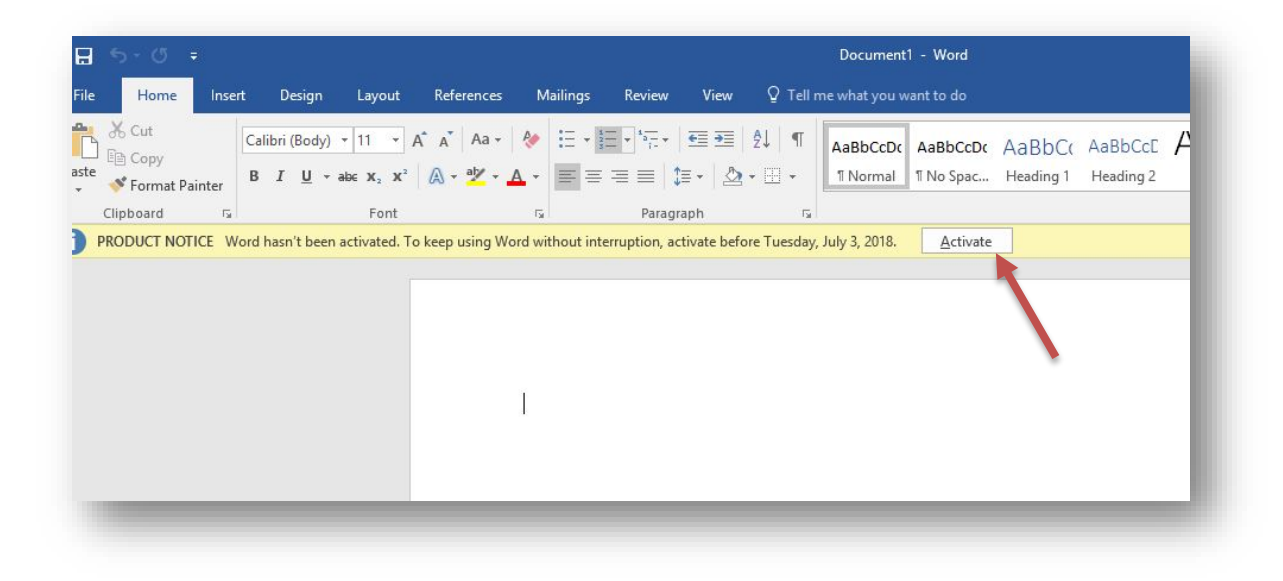

3. kemudian masukkan ID Pengguna seperti dibawah.

contoh :- KADPENGENALAN@PENANG.GOV.MY

## 80XXXXXXXXX@PENANG.GOV.MY

|                        |                                             |                                            |           |                       |                    |                      |                         |                           |                       |                      | in l             |
|------------------------|---------------------------------------------|--------------------------------------------|-----------|-----------------------|--------------------|----------------------|-------------------------|---------------------------|-----------------------|----------------------|------------------|
| ut References Mailings | Review View                                 | ACROBAT                                    | 🛛 Tell n  | ne what you           | want to do         |                      |                         |                           |                       |                      |                  |
| • A* A*   Aa •  <br>   | - *≣-   ±≣ ±≡  <br>≣ ≡   ‡≣-   <u>&amp;</u> | 2↓   ¶<br>- ⊞ -                            | AaBbCcDc  | AaBbCcDc<br>1 No Spac | AaBbC<br>Heading 1 | AaBbCcl<br>Heading 2 | Aab<br><sub>Title</sub> | A a B b C c C<br>Subtitle | AaBbCcDa<br>Subtle Em | AaBbCcDa<br>Emphasis | AaBbC<br>Intense |
|                        | ©2018 Microsoft                             | crosoft<br>in<br>XXXXXX@F<br>unt? Create o | PENANG.GC | DV.MY                 | Next               | ×                    | Styles<br>Styles        |                           | 7 : : :               |                      |                  |

- 4. Masukkan katalaluan sementara iaitu @user2018
- 5. Kemudian klik pada butang "Sign In"

| Γ        |                                                | × | 1                      |
|----------|------------------------------------------------|---|------------------------|
|          | Microsoft                                      |   |                        |
| -        | @penang.gov.my                                 |   |                        |
| i to Off | Enter password                                 |   |                        |
| on every | Password @user2018                             |   |                        |
|          | Forget my password                             | - |                        |
|          | Sign in with another account                   |   |                        |
|          |                                                | - |                        |
|          | Sign in                                        | 2 |                        |
|          |                                                |   | l installed.           |
|          |                                                |   |                        |
|          |                                                |   | ID, and Copyright info |
|          |                                                |   |                        |
|          | ©2018 Microsoft Terms of use Privacy & cookies |   |                        |
|          | What's                                         |   | )                      |

- 6. kemudian isi maklumat yang diminta seperti contoh dibawah.
- 7. Masukkan katalaluan yang baharu dan mesti menpunyai **simbol, huruf dan**

## nombor

8. Kemudian klik pada butang "Sign In"

| Γ                                        |                                                                                                    | ×                        |
|------------------------------------------|----------------------------------------------------------------------------------------------------|--------------------------|
|                                          | Penang.gov.my                                                                                                    |                          |
| y signing in to Off<br>onalized on every | Update your password                                                                                                    |                          |
|                                          | You need to update your password because this is the first<br>time you are signing in, or because your password has<br>expired. |                          |
|                                          | Current password @user2018                                                                                                    |                          |
|                                          | New password Masukkan kata laluan yang baharu                                                                                   |                          |
|                                          | Confirm password                                                                                                    | l installed.             |
|                                          | Back Sign in                                                                                                    |                          |
|                                          |                                                                                                    | ID, and Copyright inforr |
|                                          |                                                                                                    |                          |
| _                                        |                                                                                                    |                          |
|                                          | New                                                                                                    |                          |
|                                          |                                                                                                    |                          |
|                                          |                                                                                                    |                          |

9. Selepas Berjaya proses "Activation". Nama pengguna akan muncul di atas Taskbar

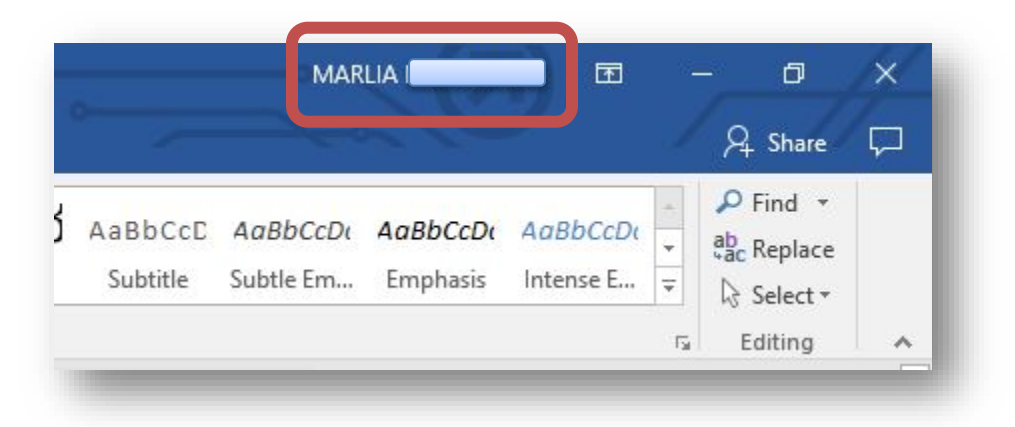

10. Pengguna boleh menyemak semula account anda File > Account > User Information

| $\bigcirc$           |                                         |
|----------------------|-----------------------------------------|
| Info                 | Account                                 |
| New<br>Open          | User Information                        |
| Save                 | MM MARLIA @penang.gov.my                |
| Save As              | Change photo<br>About me                |
| Save as Adobe<br>PDF | <u>Sign out</u><br>Switch account       |
| Print                | Office Background:                      |
| Share                | Circuit                                 |
| Export               | Office Theme:                           |
| Close                | Connected Services:                     |
| Account              | OneDrive - penang.gov.my @penang.gov.my |
| Feedback             | Sites - penang.gov.my                   |
| Options              | Add a service -                         |
|                      |                                         |
|                      |                                         |